## STEP-BY-STEP GUIDELINE FOR ENROLMENT

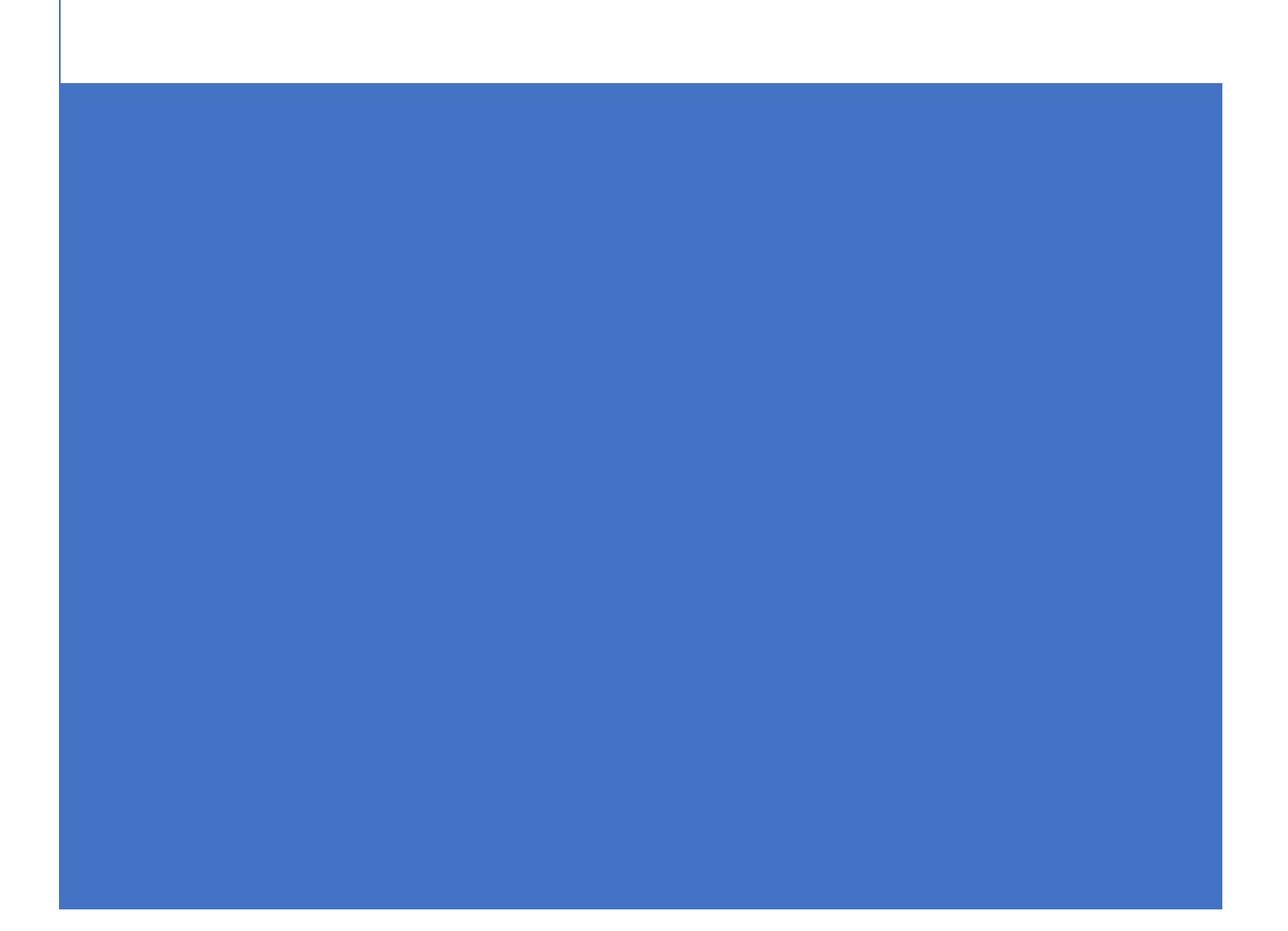

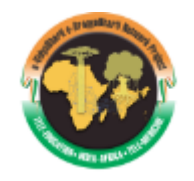

#### STEP 1 – Registration of Learners at iLearn Portal

- 1. Welcome to e-VidyaBharati and e-ArogyaBharati Network Project. In this let's see how to Register/Signup as a new user
- 2. In Home page <u>https://ilearn.gov.in/</u> Click Login/Register

| e-VidyaBh                                                                | iarati and e-A<br>Scholarship | About Us v Contact FAO   Login/Register                                                                                | iLeam<br>Online Education |
|--------------------------------------------------------------------------|-------------------------------|----------------------------------------------------------------------------------------------------|---------------------------|
| MSC,<br>MBA<br>BBA<br>Commerce<br>Marketing<br>Certificate<br>BSC<br>MCA | Humanities and Arts           | BCA<br>Post Graduate<br>Management<br>Pg Diploma<br>Computer Science<br>Health care<br>Biotechnology<br>Under Graduate | f<br>Ø<br>0               |
| Obtain a                                                                 | a best                        | Career with online learning                                                                                            |                           |
|                                                                          |                               | Enrolments for J                                                                                                    | Jly 2022 academic         |

3. In Sign up page click on the option "Sign Up Now"

| Government of Inc       | tternal Affairs                                   | <b>iLearn</b><br>Online Educa                        | tion                                               |               |
|-------------------------|---------------------------------------------------|------------------------------------------------------|----------------------------------------------------|---------------|
| Home                    | About                                             | Scholarship                                          | All Courses                                        | FAQs          |
|                         | <b>Login:</b><br>Login into iLearn using Facebook | . Google, Microsoft or iLearn account.               |                                                    |               |
|                         | G Google                                          |                                                      | Email Address<br>Email Address                     |               |
|                         | Facebook                                          | OR                                                   | Password<br>Password                               |               |
|                         | Microsoft                                         |                                                      | Sign in                                            |               |
|                         |                                                   |                                                      | Forgot your pass<br>OR<br>Don't have an account? S | sword?        |
| Ministry of External Af | fairs                                             | Useful Links<br>Terms & Conditions<br>Privacy Policy | Copyright Policy<br>Hyperlinking Policy            | Follow us on: |

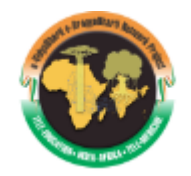

4. Enter Email ID and click "Send Verification Code"

| Government of India                                 | Affairs                                        | <b>iLearn</b><br>Online Edi | ucation                                    |               |  |
|-----------------------------------------------------|------------------------------------------------|-----------------------------|--------------------------------------------|---------------|--|
| Home                                                | About                                          | Scholarship                 | All Courses                                | FAQs          |  |
|                                                     | Email Address<br>Send verifica<br>New Passwork | icman Address               |                                            |               |  |
|                                                     | Confirm New                                    | Password                    |                                            |               |  |
|                                                     | Display Name                                   | ie                          |                                            |               |  |
|                                                     | CREATE                                         | CANCEL                      | Convicts Dalia                             |               |  |
| Ministry of External Affairs<br>Government of India |                                                | Terms & Condition           | copyright Policy<br>ns Hyperlinking Policy | Follow us on: |  |

5. Enter Verification Code sent to your mail ID and enter - New Password & Confirm New Password & Display Name & click CREATE

| erekte meh | Ministry of External Affairs<br>Government of India |                                                                                                    | iLearn<br>Online Education |      |
|------------|-----------------------------------------------------|----------------------------------------------------------------------------------------------------|----------------------------|------|
|            | Home                                                | About Scholarship                                                                                                    | All Courses                | FAQs |
|            |                                                     | Email Address thulya19@gmail.com<br>Verification code<br>123456<br>Verify code Send new code<br>New Password<br><br>Confirm New Password<br><br>Display Name |                            |      |
|            | $\langle$                                           | CREATE CANCEL                                                                                                    |                            |      |

 Enter details like First Name, Last Name, Mobile Number, Country residing in currently and Learning Center and click on "I'M NOT A ROBOT" – Click Register

#### iLearn Online Education

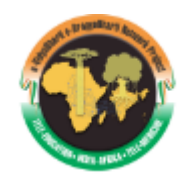

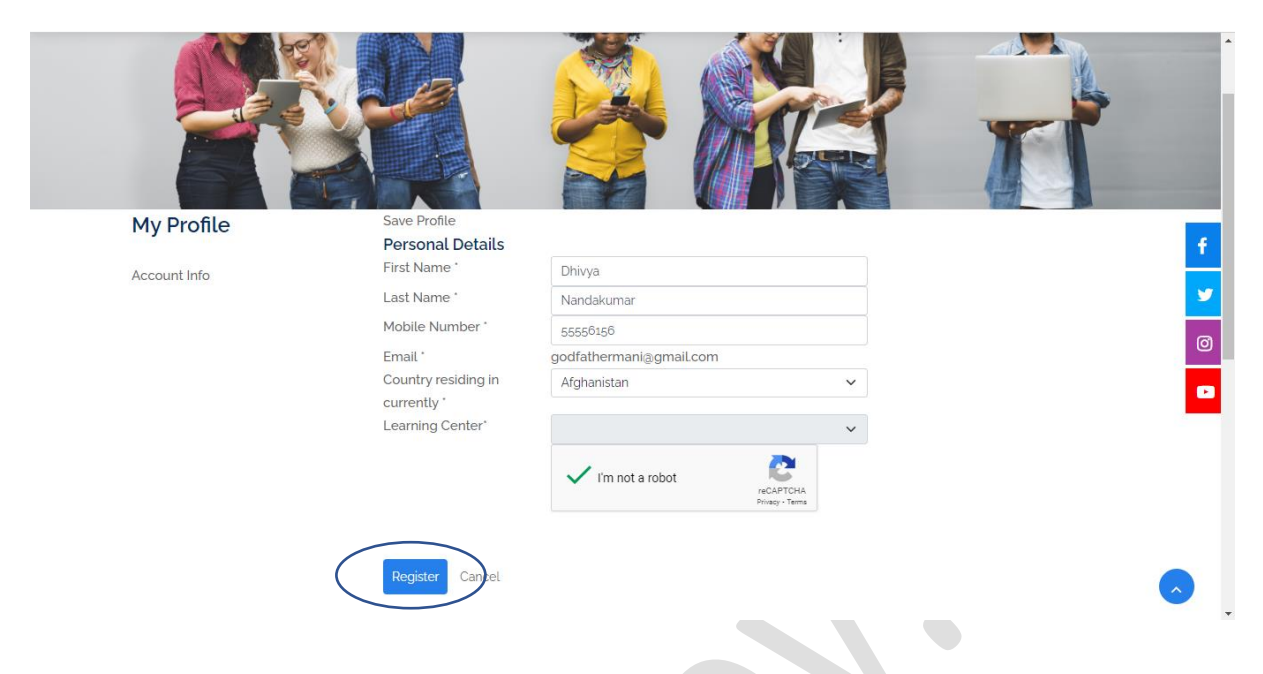

7. New User ID will be created for that particular Name and ID

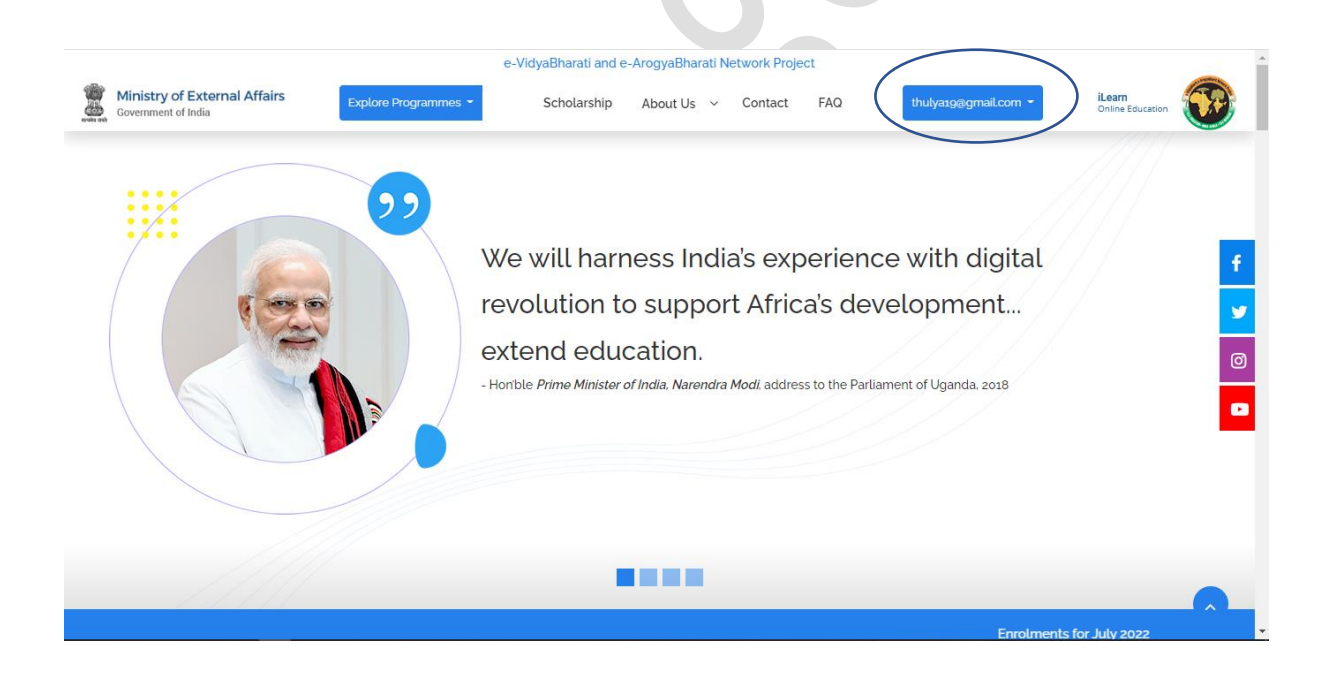

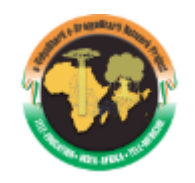

### <u>STEP 2 – Choosing Programme and Universities of your interest</u> <u>after registering and updating the profile at iLearn Portal</u>

8. Student can explore programs based on degree type and category b clicking on "Explore Programmes"

|                                  | e-VidyaBharati and e-Aro  | gyaBharati Network Project |                          |                  |
|----------------------------------|---------------------------|----------------------------|--------------------------|------------------|
| Government of India              | nes - Scholarship Al      | oout Us v Contact FAQ      | thulya19@gmail.com -     | Online Education |
| Browse by Degree Type            | Upc                       | oming                      | Ongoing                  |                  |
| Masters                          | Intlignou                 |                            |                          |                  |
| Bachelors                        | UNIVERSITY                | Jamia Handerd              |                          |                  |
|                                  | Bachelor Of Social        | Bachelor Of                | Bachelor Of<br>Commerce( |                  |
| PG Diploma                       | Work                      | Computer                   | Accountancy)             |                  |
| Certificate Program              |                           | Applications (Bca)         |                          |                  |
| Browse by Category               |                           |                            | AMRITA                   |                  |
| Biotechnology                    | (*)                       |                            | AHEAD online             |                  |
|                                  | ALIGARH MUSLIM            |                            | Bca (Bachelor Of         |                  |
| Commerce                         |                           | B.b.a .(Bachelor Of        | Computer<br>Application) |                  |
| Computer Science                 | Bachelor Of               | Business                   | (approxim)               |                  |
| in the second filler and the des | Commerce                  | Administration)            |                          |                  |
| Humanities and Arts              |                           | CDM                        |                          |                  |
| Management                       | <b>MITY</b><br>UNIVERSITY |                            |                          |                  |
|                                  |                           | Bachelor Of                |                          |                  |
|                                  | Bachelor Of               | Computer                   |                          |                  |
|                                  | Computer                  | Applications (Data         |                          |                  |

9. Click on Browse more to get the More filters like- Course Duration, Course Exam Date, Course Term and Partner Institutions

|                                                     | e-Vic                          | dyaBharati and e-ArogyaBha | arati Network Project              |                      |                            |
|-----------------------------------------------------|--------------------------------|----------------------------|------------------------------------|----------------------|----------------------------|
| Ministry of External Affairs<br>Government of India | Explore Programmes -           | Scholarship About Us       | ; v Contact FAQ                    | thulya19@gmail.com - | iLearn<br>Online Education |
| Filters                                             | _                              | Upcoming (Enroll           | ment Open) Ongoing (Enroll         | ment Closed)         |                            |
| All<br>Course Exam Date                             |                                |                            |                                    |                      |                            |
| All<br>Course Term                                  | ·                              |                            |                                    |                      | · · · ·                    |
| All<br>Partner Institutions                         | <u> </u>                       |                            |                                    |                      | Ø                          |
| Amity University                                    | ADMINISTRA<br>Amity University | BUSINESS<br>ITION          | ADMINISTRATION<br>Amity University |                      |                            |
| All                                                 | ~                              |                            |                                    |                      |                            |
|                                                     |                                |                            |                                    |                      |                            |

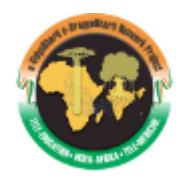

### <u>STEP 3 – Steps for submission of Enrolment form at</u> <u>University/HEI Portal</u>

10. Click on the course to select the particular university and the particular course where the page will be directed to the respective university signup/register page.

For Eg- Here we have shown IGNOU University Page

| ME PROGRAMME INFORMATION UNIVERSITY WEBSITE e-VBAB                                                                                                    | Helpdesk -                                                     |
|----------------------------------------------------------------------------------------------------|----------------------------------------------------------------|
| come to IGNOU-eVidyaBharati Admission Portal JULY 2022                                                                                                    | Registered User Login                                          |
| ICK HERE FOR NEW REGISTRATION                                                                                                    | Registered Username * Enter Registered Username                |
| come to IGNOU-eVidyaBharati Admission Portal                                                                                                    | Password *                                                     |
| The Government of India offers 100% Scholarship to students from partner<br>African Countries through e-VidyBharati and e-ArogyaBharati (e-VBAB)<br>Network Project to pursue ONLINE Undergraduate, Postgrauate, Diploma<br>and Certificate programmes from various reputed Indian Universities/<br>Institutes in various disciplines including computer application, business<br>administration and commerce, healthcare, tourism, humanities and arts etc. | Captcha Verification Type the text Click on the text to change |
|                                                                                                    | Login                                                          |

11. Click on "Click here for new Registration" to sign up. Enter the email ID and captcha and click on "Verify"

iLearn Online Education

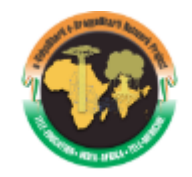

| IOME PROGRAMME INFORMATION UNIVE                                                                                                    | RSITY WEBSITE e-VBAB                                                                                       |                               | Helpdesk - Sig |
|----------------------------------------------------------------------------------------------------|----------------------------------------------------------------------------------------------------|-------------------------------|----------------|
| nportant Instructions                                                                                                    | Student Registration Form                                                                                  |                               |                |
| <ol> <li>Name and other details entered by<br/>the applicant need to be the same<br/>as in the Educational Documents</li> <li>Applicant can log in to the</li> </ol>    | Applicant's Email Address(Please use your own email as this will be used for all official communication) * | ll dhivya123v@gmail.com       |                |
| admission portal through their<br>registered email address, only.<br>3. Applicant must use his own active                                                               | Captcha Verification (Type the text shown in the image) *                                                  | ykouqu                        |                |
| email address.<br>4. The Email address provided by the<br>applicant must be functional and<br>the applicant must have access to it<br>throughout the admission process. |                                                                                                    | * Click on the text to change |                |
| 5. Applicants are encouraged to use<br>latest version of <b>Google Chrome</b><br>web browser for filling the                                                            |                                                                                                    | Verify                        |                |

# 12. Once verified click on Sign In and enter the below details and click on "Login"

| HOME PROGRAMME INFORMATION UNIVERSITY WEBSITE @-VBAB                                                                                                    | Helpdesk - Sign in                                                      |
|----------------------------------------------------------------------------------------------------|-------------------------------------------------------------------------|
| Welcome to IGNOU-eVidyaBharati Admission Portal JULY 2022                                                                                                    | Registered User Login                                                   |
| CLICK HERE FOR NEW REGISTRATION                                                                                                    | Registered Username * dhivya123v@gmail.com                              |
| Welcome to IGNOU-eVidyaBharati Admission Portal                                                                                                    | Password *                                                              |
| The Government of India offers 100% Scholarship to students from partner<br>African Countries through e-VidyBharati and e-ArogyaBharati (e-VBAB)<br>Network Project to pursue ONLINE Undergraduate, Postgrauate, Diploma<br>and Certificate programmes from various reputed Indian Universities/<br>Institutes in various disciplines including computer application, business<br>administration and commerce, healthcare, tourism, humanities and arts etc. | Click on the text to change                                             |
| Instruction to Fill the Online Application<br>1. Before applying on this portal, you need to register yourself on<br>https://ilearn.gov.in.                                                                                                    | Login <ul> <li>Forgot Password? Click to Reset your Password</li> </ul> |

## 13. Once Login Student will be redirected into University Application forms,

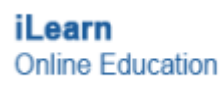

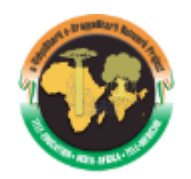

| DME PROGRAMME I            | NFORMATION UNIVER           | ISITY WEBSITE e-VBAB       |       |                |                          | Helpdesk -                    | dhivya123v@gmail.c |
|----------------------------|-----------------------------|----------------------------|-------|----------------|--------------------------|-------------------------------|--------------------|
| Personal 1                 | Programme 2                 | Qualification 3            | Cours | se 4           | Correspondence Details 5 | Upload 6                      | Preview 7          |
| ersonal Details            |                             |                            |       |                |                          |                               |                    |
| ull Name of the Applicant  | (should be as per Education | al Documents) *            |       | Guardian Rela  | tion * Guardian's Nam    | ne ( as per Educational Docum | ients) *           |
| Dhivya                     |                             |                            |       | Select         | ~                        |                               |                    |
| pplicant's Date of Birth * |                             |                            |       | Applicant's Ge | nder *                   |                               |                    |
| Select Date                |                             |                            |       | ○ A1: Male     | * OB2: Female * OC3:     | Transgender *                 |                    |
| itizen of Country *        |                             | Current Residing Country * |       | Passport Num   | iber *                   | National ID Number            |                    |
|                            | ~                           | Select                     | ~     | Passport n     | umber                    | National ID                   |                    |
| Select                     |                             |                            |       |                |                          |                               |                    |
| Select                     |                             | Alternate Email            |       | Mobile Numbe   | er *                     | Alternate Mobile Numbe        | r                  |

14. Fill in all the tabs with required details and clock on submit to complete the enrollment form submission.

<u>STEP 4 – Similar steps can be followed for choosing a university</u> and program in e-VBAB network project

15. Students are requested to follow same steps for all the Universities/HEI's for enrollment submission.

STEP 5 – For Support Contact us

16. Please feel free to contact us at <a href="mailto:support@ilearn.gov.in">support@ilearn.gov.in</a> for any queries or clarifications.